## Formulario SIF en línea en el Portal para Padres

## Cómo acceder al formulario SIF en línea y completarlo

Para completar el Formulario de Información Socioeconómica (SIF) en línea en el Portal para Padres de HISD, padres y tutores deben iniciar sesión y seguir los siguientes pasos:

| Paso | Descripción                                                                                                    |  |  |  |
|------|----------------------------------------------------------------------------------------------------|--|--|--|
| 1    | Hacer clic en 📝 Forms (en el lado izquierdo de la pantalla).                                                                                                    |  |  |  |
| 2    | En la pantalla que se abrirá, bajar hasta ver <b>Socioeconomic Information Form</b> y hacer clic en ese título (se abrirá la página para ingresar la información).                                                      |  |  |  |
| 3    | Ingresar la información y hacer clic en <b>Enviar (<i>Submit</i>)</b> .<br>RESULTADO: Los datos ingresados en línea se transfieren automáticamente a<br>HISD Connect y el sistema le asigna un código a ese estudiante. |  |  |  |

| [Houston] Socieconomic Information Form<br>Complete and return one form to each school where you have a child enrolled.                                                                                                    |        | Seleccione el idioma del formulario |          |  |  |
|----------------------------------------------------------------------------------------------------|--------|-------------------------------------|----------|--|--|
| CONFIDENTIAL     Houston ISD is required to collect the socioeconomic status of each student as a performance indicator for student achievement (TEC 39 for Teas state re     (ESEA section 17)     b) and for use in disbussment of 1                                                                                                    |        |                                     |          |  |  |
| the very important war attrates complete us socieculations from it uses to inscript in the and state complete status (concerning the attractions). Concaron manufighter the tubicity services, order technology, and provide professional development for teachers. We want to continue to                                                                                                    |        |                                     |          |  |  |
| Step 1                                                                                                    |        |                                     |          |  |  |
| List all Houston ISD students in the household Add Rew                                                                                                    |        |                                     |          |  |  |
| Step 2                                                                                                    |        |                                     |          |  |  |
| Do you receive Supplemental Nutrition Assistance (SNAP)? *                                                                                                    |        |                                     |          |  |  |
| Do you receive Temporary Assistance to Needy Families (TANF)? *<br>Yes No                                                                                                    |        |                                     |          |  |  |
| Step 3                                                                                                    |        |                                     |          |  |  |
| How many total members are in the household (include all adults and children) * TOTAL YEARLY INCOME BEFORE DEDUCTIONS OF ALL HOUSEHOLD MEMBERS * Include wages, salary, welfare payments, child support, alimory, pansions, Social Security, worker's compensation, unemployment and all other sources of income (before any type of deductions)                                                                                                    |        |                                     |          |  |  |
| Step 4 (Check one of the following two boxes as appropriate and sign below.)                                                                                                    |        |                                     |          |  |  |
| In accordance with the provisions of the Protection of Pupil Rights Amendment (PPRA) no student shall be required, as part of any program funded in whole or in part by the U.S. Department of Education, to submit to a survey, analysis, or evaluation that reveals information concerning income (other than that required by law to determine eligibility for participation in a program of for receiving financial assistance under such program), without the prior written consent of the adult student, parent or legal guardian.   C I cently that all the information on this form is true. I understand the school will receive federal funds and will be rated for accountability ased on the information I provide.  C I cently that all the information. I understand that the school's discursement of federal funds and accountability rating may be affected by my choice. |        |                                     |          |  |  |
| I consent to the use of electronic signatures. *                                                                                                    |        |                                     |          |  |  |
| Parent/Guardian Signature *                                                                                                    | Date * |                                     |          |  |  |
|                                                                                                    |        |                                     | Submit - |  |  |

Cuando los padres completan el formulario SIF en el Portal para Padres de la escuela **NO** es necesario imprimirlo. Solo los formularios completados <u>en papel</u> deben codificarse y conservarse.

Printed 7/15/2024